# 远程访问(VPN)用户手册

2022年1月

## 目录

| —,      | 用户登录                 | 1 |
|---------|----------------------|---|
| 1.      | 网页登录                 | 1 |
| 2.      | 使用 EasyConnect 客户端登录 | 3 |
| 3.      | 无法访问                 | 4 |
| _<br>_, | 账号密码                 | 5 |
| 三、      | 数字资源使用问题             | 5 |

## 一、用户登录

#### 1. 网页登录

首次访问输入网址 https://ra.cass.cn,或点击院图书馆首页"远程访问",进入中国社会科学院远程访问系统登录页。

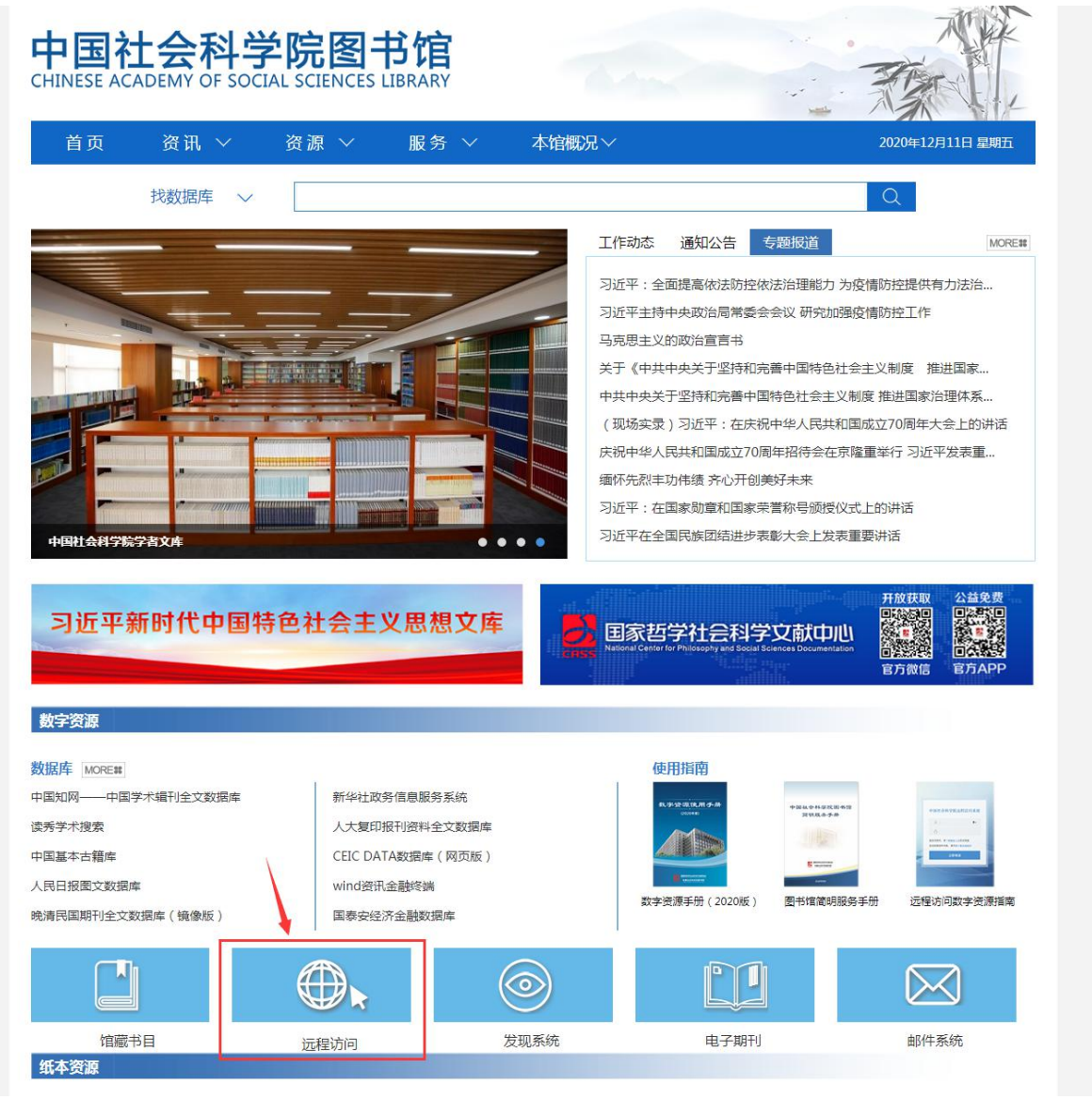

图1 中国社会科学院图书馆首页

| 中国社会科学院运程访问系统 |                |                 | 第体中文 ~   診療工具 |
|---------------|----------------|-----------------|---------------|
|               |                |                 |               |
|               | ◆: 温馨提示        |                 |               |
|               |                | 账号登录            |               |
|               | 成也下國民國的同業結合用手用 | 那些              |               |
|               |                | <b>密码</b>       |               |
|               |                | □ 我已阅读并问题《免击声明》 |               |
|               |                | 登录              |               |
|               |                | USB-KEYBA EHBA  |               |
|               |                | 下极的产级           |               |
|               |                |                 |               |

图 2 远程访问系统登录页面

| 2 中国社会科学院送程访问系统 |                                                     |                                                         |                                                                                                    | BURBER WIGALERXIE?           |
|-----------------|-----------------------------------------------------|---------------------------------------------------------|----------------------------------------------------------------------------------------------------|------------------------------|
|                 | 目前不能使用的资源有:                                         |                                                         |                                                                                                    |                              |
|                 | (web)知网和读秀                                          |                                                         |                                                                                                    |                              |
|                 | 中国知网(web)<br>https://www.onki.net                   |                                                         |                                                                                                    |                              |
|                 | (web)默认资源组                                          |                                                         |                                                                                                    |                              |
|                 | 社科院大学校园信息平台 http://info.ucats.edu.sn/               | 院邮箱<br>https://103.247.178.2                            | 中国社会科学院大学图书     日     10.1.1.10       http://lb.ucass.edu.cn     http://l0.11.10                                                                                                    |                              |
|                 | 本科学工系统<br>http://stuucass.edu.cn                    | 日日 本科教务系统 (新)<br>http://10.27.0.206                     | 中国社会科学院大学图书     日     社科大科研管理系统       http://submit.ucass.edu.cn     https://smr.ucass.edu.cn                                                                                                    |                              |
|                 | 中国社会科学院大学图书<br>http://opac.ucass.edu.or.80          | 社科院大学校团信息平台…<br>http://authserver.ucass.edu.c           | 国家哲学社会科学文献中心<br>http://www.nscpsid.org     国家哲学社会科学文献                                                                                                    | Þ                            |
|                 | 中国社会科学院大学图书<br>http://10.27.65.53.80                |                                                         |                                                                                                    |                              |
|                 | (web)电子期刊                                           |                                                         |                                                                                                    |                              |
|                 | East View俄罗斯社科与人<br>https://dlib.eastview.com       | John Wiley InterScience<br>http://www3.interscience.wil | Bittps://www.sciencedirect.com D 人大复印版刊资料数据                                                                                                    | ¢.<br>Ind.                   |
|                 | BD SAGE电子期刊<br>http://sage.cnpereading.com/         | EmeraldManagementXtr<br>https://www.emerald.com/in      | Project MUSE期刊数据库     日     Nature (自然) 回溯数       計ttps://muse.jhu.edu     日     http://www.nature.com/r                                                                                                    | 据库<br>atur                   |
|                 | 中国知网-中国学术期刊出<br>http://www.cnki.net/                | Wiley 回溯期刊库(可能被…<br>https://onlinelibrary.wiley.com/    | JSTOR西交过刊全文数据库<br>https://www.pistor.org     Image: Control of Control of Co | 民件<br>● (web)印刷化             |
|                 | <b>台湾学术期刊在线数据库…</b><br>http://www.twscholar.com/    | Taylor and Francis 人文社<br>http://www.tandfonline.com/   | 中东歌多语种期刊在线数 ProQuest ResearchLib<br>https://www.ceeol.com/                                                                                                    | (web)武以派<br>m/(web)班子期刊(     |
|                 | Springer电子期刊库<br>https://link.springer.com/         | Book Review Digest Plus<br>https://search.ebscohost.com | PAO典觀期刊在线 (1-8专<br>http://search.proquest.com                                                                                                    | * (web)批学书 *<br>web)批判能      |
|                 | Annual Reviews期刊数据库<br>http://www.annualreviews.org | Select Edition或尔逊学术<br>http://search.ebscohost.com/     |                                                                                                    | - (web)引比:肥<br>- (web)引比:::: |

图 3 远程访问系统资源页

部分资源需要下载 Easy Connect 客户端,在登录成功后资源页面上方提示处进行下载。

| 2010年10月11日 - 10月11日 - 10月110日 - 10月110日 - 10月110日 - 101100000000000000000000000000000 |                                              |                               |                                           | instan a                                       | II X & toposti. • |  |
|----------------------------------------------------------------------------------------------------|----------------------------------------------|-------------------------------|-------------------------------------------|------------------------------------------------|-------------------|--|
|                                                                                                    | •系统检测您尚未安装客户端,资源列表=                          | 中显示为灰色的资源将无法使用。 下载客户端         |                                           |                                                |                   |  |
|                                                                                                    |                                              |                               |                                           |                                                |                   |  |
|                                                                                                    | 搜索"古籍"资源 ###91949/99/99/06/                  |                               |                                           |                                                |                   |  |
|                                                                                                    | 中华经典古籍库(音户说<br>http://www.lib.cais.org.ct/U  | HTTP://www.lib.cais.org.cn/U_ | 中华经典古籍库(客户编<br>http://www.ib.cas.org.or/L | 中华经典古篇章(阿页版)<br>http://poblish.ancientbooks.c_ |                   |  |
|                                                                                                    | 中国基本古程库下载在户<br>http://www.fib.cats.org.cv/U_ |                               |                                           |                                                |                   |  |
|                                                                                                    |                                              |                               |                                           |                                                |                   |  |
|                                                                                                    |                                              |                               |                                           |                                                |                   |  |
|                                                                                                    |                                              |                               |                                           |                                                |                   |  |
|                                                                                                    |                                              |                               |                                           |                                                |                   |  |
|                                                                                                    |                                              |                               |                                           |                                                |                   |  |
|                                                                                                    |                                              |                               |                                           |                                                |                   |  |
|                                                                                                    |                                              |                               |                                           |                                                |                   |  |
|                                                                                                    |                                              |                               |                                           |                                                |                   |  |
|                                                                                                    |                                              |                               |                                           |                                                |                   |  |
|                                                                                                    |                                              |                               |                                           |                                                |                   |  |

图 4 客户端下载提示

| <b>中国社会科学院出现这问系统</b> |                                              | 2.00                                                                                                    | * MAABAXWF 🛞 tagooh. *            |
|----------------------|----------------------------------------------|----------------------------------------------------------------------------------------------------|-----------------------------------|
|                      | •系统检测忽尚未安装客户端,资源列表•                          | 显示为灰色的资源将无法使用。 下载客户端                                                                                                    |                                   |
|                      | CARA-REPRESENTATION                          |                                                                                                    |                                   |
|                      | (web)知网和读秀                                   |                                                                                                    |                                   |
|                      | 中国印刷(web)                                    | BB 读秀学术强集<br>http://game.finite.com/                                                                                                    |                                   |
|                      | (web)默认资源组                                   | ×<br>下载客户端                                                                                                    |                                   |
|                      | 日日日日日日日日日日日日日日日日日日日日日日日日日日日日日日日日日日日日日        | 10.1.1.10<br>mbs//10.1.1.10                                                                                                    |                                   |
|                      | 本科学工系统<br>http://du.udes.edu.cn              | BR ### The For Windows Extra Control Control Contron Control Control Control Control Control Control Cont |                                   |
|                      | 中国社会科学院大学图书                                  |                                                                                                    |                                   |
|                      | 中国社会科学院大学遗书<br>1000/1027665580               | 其他平台下载地址 (839-987                                                                                                    |                                   |
|                      | (web)电子期刊                                    | 📲 🔄 🛆 🏺 🛎<br>Windows Mac Linux Android iOS                                                                                                    |                                   |
|                      | East View银罗斯社科与人<br>Intpr_//dkb.mat/view.com | bohn Wiley InterScience BR ElsevierSD https://www.science.net.ent. BR Attractivest.com                                                                                                    |                                   |
|                      | SAGE电子附刊<br>http://wage.cnpareading.com/     | EmeraldManagementKr BR Project MUSEBIFLightEligh BR Nature (BRS) Biblish bittp://www.eneraldic.com/dis.                                                                                                    | 開始<br>・ (web)応用社<br>・ Averballは 第 |
|                      | 中国和阿-中国学术期刊出                                 | Wiley EXERPTING (F)REX.     ESS ISTORES/LIPING     ESS ISTORES/LIPING     ES                                                                                                    | 3年 (web)电子形刊<br>(web)电子形 (        |
|                      | B 台湾学术期刊在线数据库                                | Root Taylor and Francis 人文社 BR 中东京多语种明刊在结选 BR 中东京多语中明刊在结选 BR ProQuest ResearchLib btps://www.lawifurdine.com/ btps://www.lawifurdine.com/ btps://www.l                                                                                                    | ar (web)性指尿                       |
|                      | BB Springer电子期刊库                             | Book Review Digest Plus Book Review Digest Plus Book Review Digest Plus Book Review Digest Plus Book Review Digest Plus Book Review Digest Plus Book Review Digest Plus                                                                                                    | €                                 |

图 5 客户端下载窗口

点击下载客户端弹出下载窗口,请下载操作的电脑系统对应的客户端,并运 行安装。

## 2. 使用 EasyConnect 客户端登录

- (1)使用客户端会自动进行 VPN 控件初始化。
- (2) 输入 https://ra.cass.cn 点击连接。

(3)输入用户名与密码(由各单位网管员申请开通的用户名和密码)(4)输入正确用户名密码即可登录到 VPN 访问资源

| <b>EASY</b>                                                                                                    | CONNECT                       |
|----------------------------------------------------------------------------------------------------|-------------------------------|
| https://ra.cass.cn<br>图 6 文                                                                                     | ∂                             |
| 口 0 在<br>                                                                                                    | ) ×                           |
| · 使:温馨提示         · 效应使用中国社会科学院运程访问系统,让您的系统接入     至交。, 体验更好:         · 広市下北远程访问系统使用手册         · 应:meta: 85195754 | <b>账号登录</b><br>用户名<br>」<br>密码 |
|                                                                                                    | enn ur i 77% er h 77%         |

#### 图 7 客户端登录页面

## 3. 无法访问

## (1) 下载诊断工具

诊断工具只针对 Windows 客户端,诊断工具下载地址: https://ra.cass.cn/com/help/ (2) 重新安装 EasyConnect 客户端

卸载 EasyConnect 客户端后需重启电脑,再安装使用 EasyConnect。

## 二、账号密码

#### 1. 账号申请

由各单位网络管理员向图书馆远程访问系统管理员提交账号申请。

#### 2. 账号密码重置

忘记密码需联系所在单位网络管理员,向图书馆远程访问系统管理员提交账 号密码重置申请表。

#### 3、账号查询

用户可直接联系图书馆远程访问系统管理员查询账号。

#### 4、账号锁定

登录过程中,账号或密码输入错误5次系统将提示账号被锁定,半小时后自动解锁。

## 三、数字资源使用问题

#### 1. 查找数据库

登录中国社会科学院图书馆官网 http://lib.cssn.cn/, 查找相关资源情况。

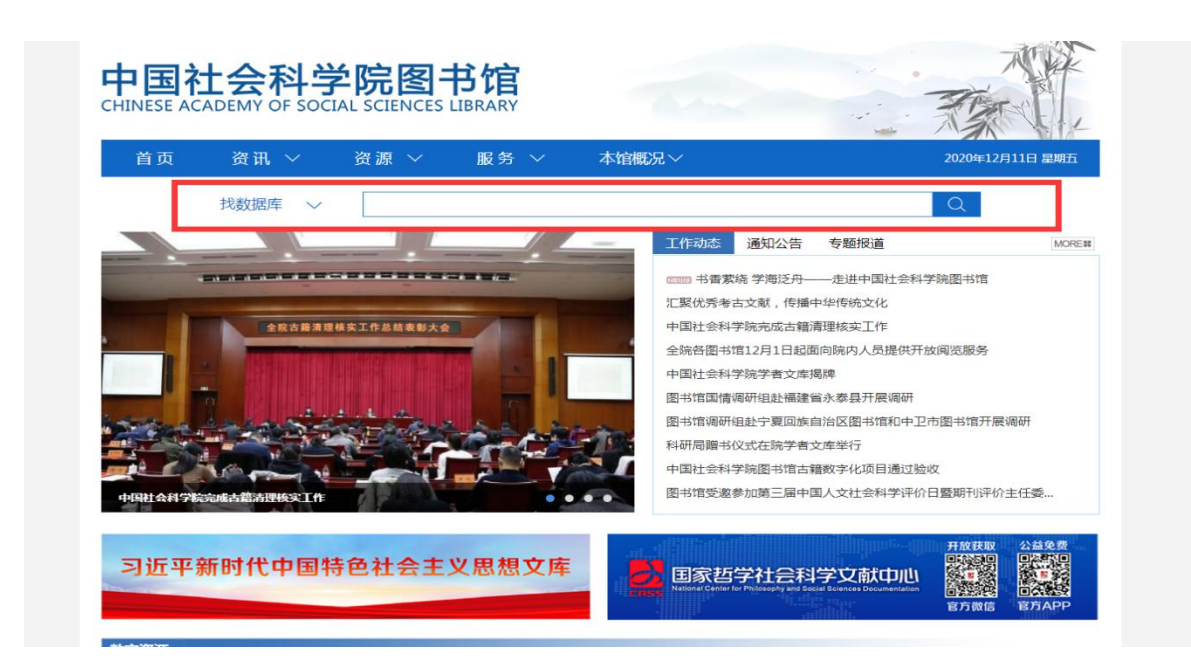

### 2. 数字资源相关问题

如遇到资源访问或了解相关资源问题,可拨打图书馆数字资源部进行咨询。 咨询电话: 85195754